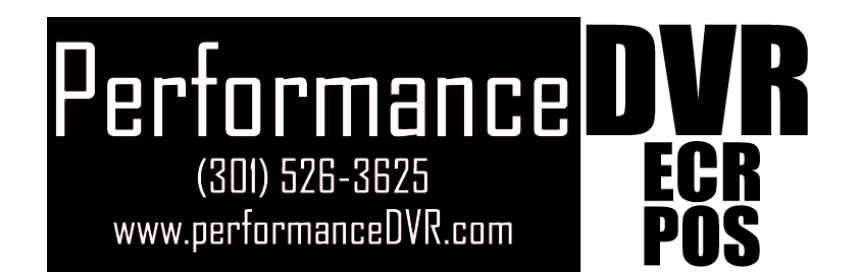

# USER'S MANUAL SM4 / SM8 / SM16

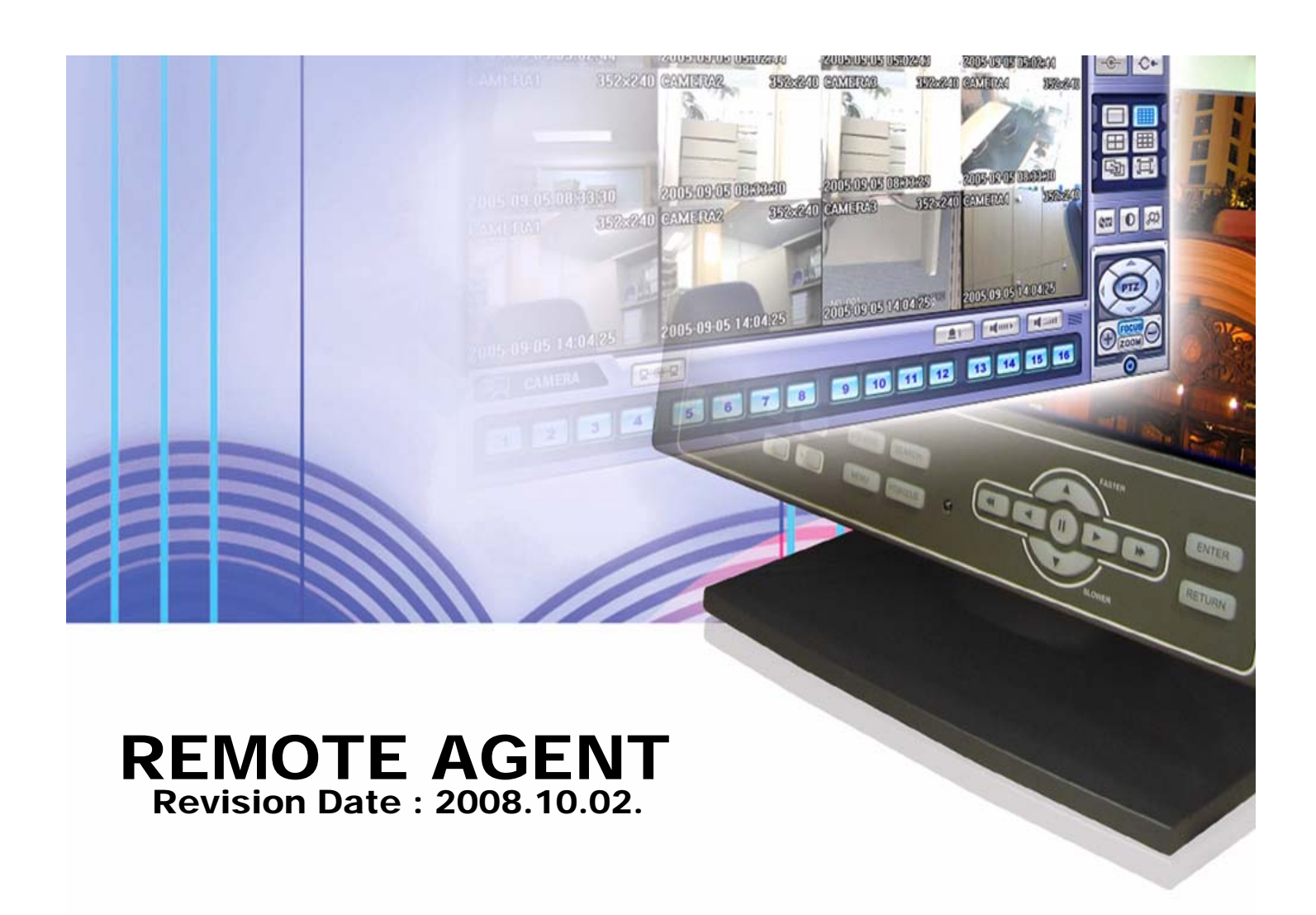

# • INDEX

| CHAPTER 1. Installation          | 2  |
|----------------------------------|----|
| CHAPTER 2. Function introduction | 4  |
| CHAPTER 3. Local setup           | 5  |
| 1. Connect manager               | 5  |
| 2. Add group                     | 6  |
| 3. Configuration                 | 9  |
| CHAPTER 4. DVR setup             | 10 |
| 1. Record                        | 10 |
| 2. Camera                        | 11 |
| 3. Sound                         | 11 |
| 4. Event/sensor                  | 12 |
| 5. System                        | 13 |
| CHAPTER 5. Monitoring            | 14 |
| 1. Selection network ID          | 14 |
| 2. Screen division selection     | 14 |
| 3. PTZ control                   | 15 |
| 4. AVI file conversion           | 16 |
| 5. Event viewer                  | 16 |
| CHAPTER 6. Search                | 17 |
| 1. Function introduction         |    |
| 2. Search method                 | 18 |
| 3. Search option                 | 19 |
| CHAPTER 7. Web client            | 24 |

### **1. INSTALLATION**

#### System Requirement

- ① Main Board (CPU): Pentium-500(Minimum), Pentium 4 recommend
- 2 OS: Higher than Windows 2000, DirectX 7.0A
- ③ Memory (RAM): More than 128 M
- ④ VGA: Graphic card that support the DIRECT-X
   ※IMM4 Codec (When Playback Backup File)

#### DVR Remote Agent Install

① Open CD-ROM Drive and Run 'ragent\_v1.0.0.0-0.0.0.exe' then Appear Setup Menu.

| 🛱 RemoteAgent 📃 🗖 🔀                                                                                                    |
|----------------------------------------------------------------------------------------------------|
| Welcome to the RemoteAgent Setup Wizard                                                                                                    |
| The installer will guide you through the steps required to install RemoteAgent on your computer.                                                                                                    |
| WARNING: This computer program is protected by copyright law and international treaties.<br>Unauthorized duplication or distribution of this program, or any portion of it, may result in severe civil<br>or criminal penalties, and will be prosecuted to the maximum extent possible under the law. |
| Cancel < Back Next >                                                                                                    |

2 Close All Running Software and Press Next to Move Next Step.

| 🖟 RemoteAgent                                                   |                   |
|-----------------------------------------------------------------|-------------------|
| Confirm Installation                                            |                   |
| The installer is ready to install RemoteAgent on your computer. |                   |
| Click "Next" to start the installation.                         |                   |
|                                                                 |                   |
|                                                                 |                   |
|                                                                 |                   |
|                                                                 |                   |
| Cancel <                                                        | ack <u>N</u> ext> |

# **1. INSTALLATION**

③ Showing Progress of Copy of Files.

| 🛃 RemoteAgent                   |                       |
|---------------------------------|-----------------------|
| Notalling RemoteAgent           |                       |
| RemoteAgent is being installed. |                       |
| Please wait                     | 1                     |
|                                 |                       |
|                                 |                       |
|                                 |                       |
| L                               |                       |
| Cancel                          | < <u>B</u> ack Next > |

④ Finish DvrRemoteAgent Program Installation.

| 🛃 RemoteAgent                                                      |        |                |              |
|--------------------------------------------------------------------|--------|----------------|--------------|
| Installation Complete                                              |        |                |              |
| RemoteAgent has been successfully instal<br>Click "Close" to exit. | lled.  |                |              |
|                                                                    | Cancel | < <u>B</u> ack | <u>Close</u> |

### 2. Function introduction

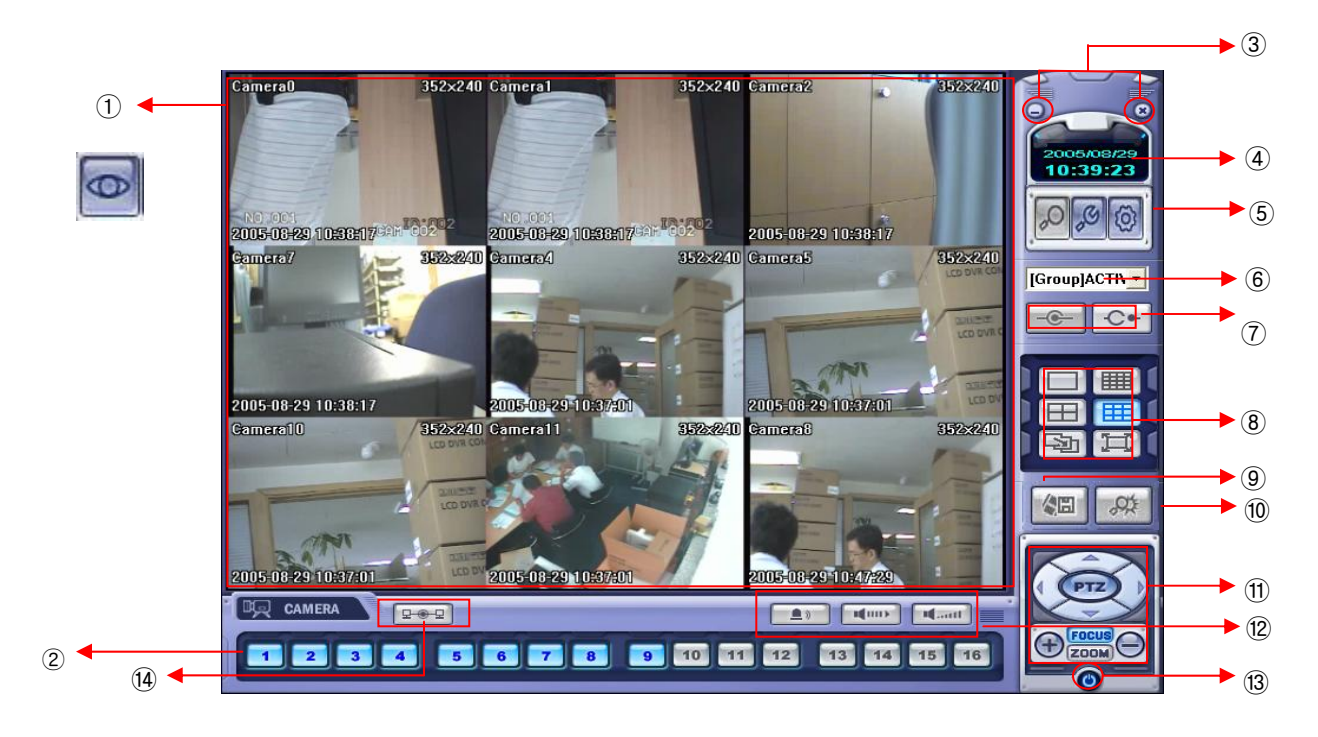

- ① Main Screen Image : Showing Present Surveillance Camera Image.
- 2 Camera Selection Button : Indicate Connected Camera No. & Select Image to Click Camera No.
- ③ Hidden/Exit: Hide DVR Client Window or Exit Program.
- ④ Time Output : Showing Present Time & Date.
- (5) SEARCH : Move to Search Mode to Play Video.
   Local/DVR SETUP : Move to Setup to Change Network Setup or Option.
- (6) DVR Selection : Select I/D to Connect Server.
- ⑦ Connect : Connect DVR.Disconnect : Disconnect from DVR.
- (8) Screen Division Selection : Change Screen Division Mode.
- (9) Save by AVI file : Transmission Live Image Save by AVI File.
- 0 Event viewer : Showing Present Event in Server & Find Image.
- (1) PTZ Control Button : Control Camera PTZ & Focus.
- 2 Audio Button and Alarm : Control Two Way Audio & Mute and Alarm On/Off.
- (13) Quit : Exit DVR Client.
- (1) Connection Stauts: Showing the connected DVR.

### 1. Connect Manager

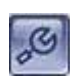

| Local Configuration                                                                                                    |
|----------------------------------------------------------------------------------------------------|
| Connect Manager Configuration                                                                                                    |
| Bit     Bit     Bit </td                                                                                            |
| Image: Camera Assign         DVR           RA         DVR           1         2         3         4         1         2         3         4           x         x |
| Event     System VAlarm Video V Record     In/Out     Adam Video I Record     Monitoring audio : 1     Audio out     Alarm out     Connection count : 3                                                                                                    |
|                                                                                                    |

- ① Group & DVR list.
- 2 DVR Information.
- ③ Camera Assign: Setup camera.
- ④ Option Check.(Event-system, alarm, video, record & In/Out)
- (5) Add, modify, delete group.

### 2. Add Group

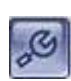

| Local Configuration                                                                                                    | × |
|----------------------------------------------------------------------------------------------------|---|
| Connect Manager Configuration Group DVR Infomation Name : IP : IP :                                                                                                    |   |
| PORT :<br>ID :<br>PW :<br>Comerce Assign                                                                                                    |   |
| BA         DVR           X         X |   |
| Event<br>System Alarm Video Record                                                                                                    |   |
| In/Out Monitoring audio : 1 Connection count : 3                                                                                                    |   |
| OK Cancel                                                                                                    |   |

① At 'site' of left upper side, right click the "Add Group".

| Group  | DVR Infomation                                                                                                    |
|--------|----------------------------------------------------------------------------------------------------|
| 📇 Site | Name :         IP :           IP :         PORT :           ID :         V                                                                                       |
|        | Input Group Name                                                                                                    |
| 2      | Group Name         X         X         X         X           OK         Cancel         X         X         X           X         X         X         X         X |
|        | Event System Alarm Video Record                                                                                                    |
|        | In/Out Monitoring audio : 1 Connection court : 3                                                                                                    |
| -      |                                                                                                    |

2 Input the Group name.

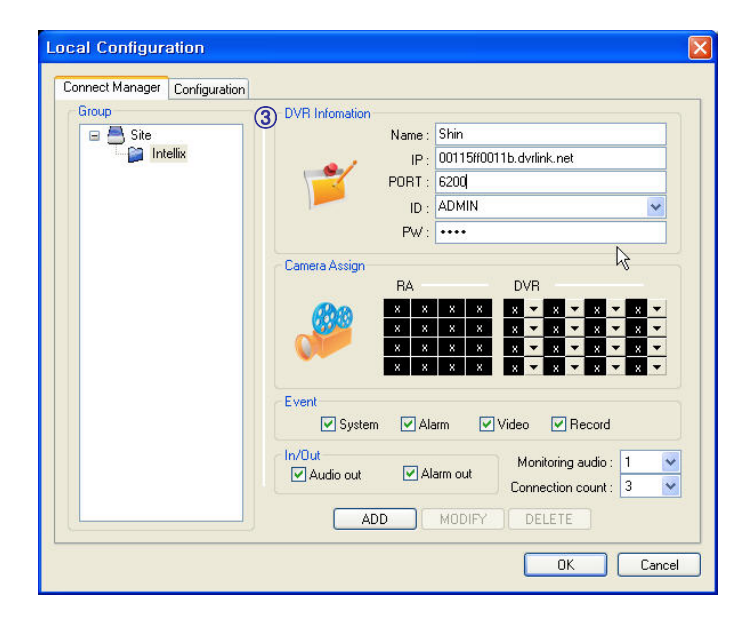

③ Input DVR information.(name, IP, port, ID, PW)

| Connect Manager Configuratio | n                                                                                                    |
|------------------------------|----------------------------------------------------------------------------------------------------|
| Group<br>Site                | DVR Infomation         Name:         Shin         IP:         00115f0011b.dvtlink.net           IP:         00115f0011b.dvtlink.net         PORT:         6200         ID:         ADMIN         V           PW:         ••••         ••••         •         •         •         •         •         •         •         •         •         •         •         •         •         •         •         •         •         •         •         •         •         •         •         •         •         •         •         •         •         •         •         •         •         •         •         •         •         •         •         •         •         •         •         •         •         •         •         •         •         •         •         •         •         •         •         •         •         •         •         •         •         •         •         •         •         •         •         •         •         •         •         •         •         •         •         •         •         •         •         •         •         •         •         •         • |
|                              | Event       Video       V Record         InvDut       Monitoring audio :       1         ✓ Audio out       ✓ Alarm out       Connection count :         ADD       MODIFY       DELETE                                                                                                    |

④ Set camera position, check option and press 'ADD'

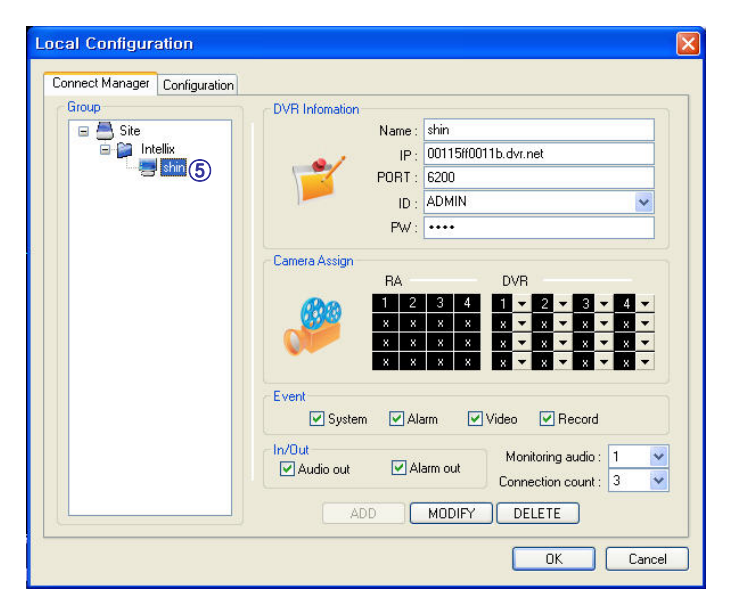

(5) New DVR list is shown on the left upper side.

### 3. Configuration

| Local Configura | ation                                                                                    | × |
|-----------------|------------------------------------------------------------------------------------------|---|
| Connect Manager | Configuration                                                                            |   |
|                 |                                                                                          |   |
|                 | Video OSD                                                                                |   |
|                 | ✓ Title ✓ Name ✓ Date ✓ Time ✓ Resolution                                                |   |
|                 | - Video Dutrut                                                                           |   |
|                 | O Overlay Mixer                                                                          |   |
|                 | * Changes to the Video Output will not take effect until you restart the client program. |   |
|                 |                                                                                          |   |
|                 | Video Mode Video Display                                                                 |   |
|                 | Screen Switching Interval : 5 v sec                                                      |   |
| - W             | Alam Pop-up : OFF 💉 sec                                                                  |   |
|                 |                                                                                          |   |
|                 | Saving Directory C:\                                                                     |   |
|                 |                                                                                          |   |
| -               |                                                                                          | 5 |
|                 |                                                                                          |   |

- ① Video OSD : Select screen information. (title, name, date, time)
- ② Video output : Select video output method.
  - Overlay Mixer : Output without passing through CPU.
  - Video Renderer : Output through CPU.
- ③ Video mode
  - Screen switching interval : During the monitoring, select screen rotation interval time(2~300sec.)
  - Alarm pop-up : Pop-up time of alarm happened channel on (2~60sec.) /off.
- ④ Saving Directory: Designate remote PC backup image saving folder.

Press

203

button, select DVR name, and press Select.

| DVR Name | manse |
|----------|-------|
| User ID  | ADMIN |
| Password |       |

Password Input Window Open, then input password.

| -                           | ung operatio | ns       |             |      |        | Contin    | uous / Motior | n Hecord Sch | edule   |       |
|-----------------------------|--------------|----------|-------------|------|--------|-----------|---------------|--------------|---------|-------|
| Schedule Mode Daily         |              |          |             | Ever | yday 💌 | CH        | Size          | Rec.Rate     | Quality | Audio |
| Pre Event Recording Time    |              |          |             | 1 🗸  |        | 1         | 352 x 240     | 30           | Highest | Off   |
| Post Event Recording Time 5 |              |          |             | ~    | 2      | 352 x 240 | 30            | Highest      | Off     |       |
| Alarm Record Schedule       |              |          |             |      |        | 3         | 352 x 240     | 30           | Highest | Off   |
| СН                          | Size         | Rec.Rate | Quality     |      | Audio  | 4         | 352 x 240     | 30           | Highest | 4     |
| 1                           | 352 x 240    | 30       | Highest     |      | Off    |           | 0             | 6 12         | . 18    | 2     |
| 2                           | 352 x 240    | 30       | Hig         | hest | Off    | Set       |               |              |         | Ш     |
| 3                           | 352 x 240    | 30       | Hig         | hest | Off    | Contin    | uous Schedu   | le           |         |       |
| 4                           | 352 x 240    | 30       | Highest Off |      |        | CH        | 1             |              |         |       |
|                             | 0            | 6 12     |             | 18   | 24     | CH        | 2             |              |         |       |
| Set                         |              |          | Ш           | Ш    |        | CH        | 9<br>4        |              |         |       |
| A.I                         | Calculate    |          |             |      |        | h de bien | Calcadula     |              |         |       |
| Alarm                       | schedule     |          |             |      |        | Motior    | schedule      |              |         |       |
|                             |              | ┼┼┼┼┼┼   |             |      |        | CH        | 2             |              |         |       |
| CH                          |              |          |             |      |        |           |               |              |         |       |

- Record Operations
- Schedule Mode: Weekly or Daily.

(When weekly mode, setup each day.)

 Pre Event Recording Time: When event happen, record image including setting time before event happened.

 $(0 \sim 5 \text{ Second})$ 

 Post Event Recording Time: When event happen, record image including setting time after event happened.

(5 ~ 180Second)

1. Record

| Camera | Size      |   | Rec. | Rate | Qualit  | y | Au  | dio |
|--------|-----------|---|------|------|---------|---|-----|-----|
| 01     | 352 x 240 | ~ | 30   | ~    | Highest | ~ | Off | ~   |
| 02     | 352 x 240 | ~ | 30   | ~    | Highest | * | Off | ~   |
| 03     | 352 x 240 | ~ | 30   | ~    | Highest | * | Off | ~   |
| 04     | 352 x 240 | * | 30   | ~    | Highest | * | Off | ~   |

- Alarm Recording Schedule
- Click the "Set" Button for Alarm Recording.
- Setup size, rec. rate, quality, audio.
- Continuous/Motion record Schedule
- Click the "Set" Button for
- Continuous/Motion record Schedule.
- Setup size, rec. rate, quality, audio.

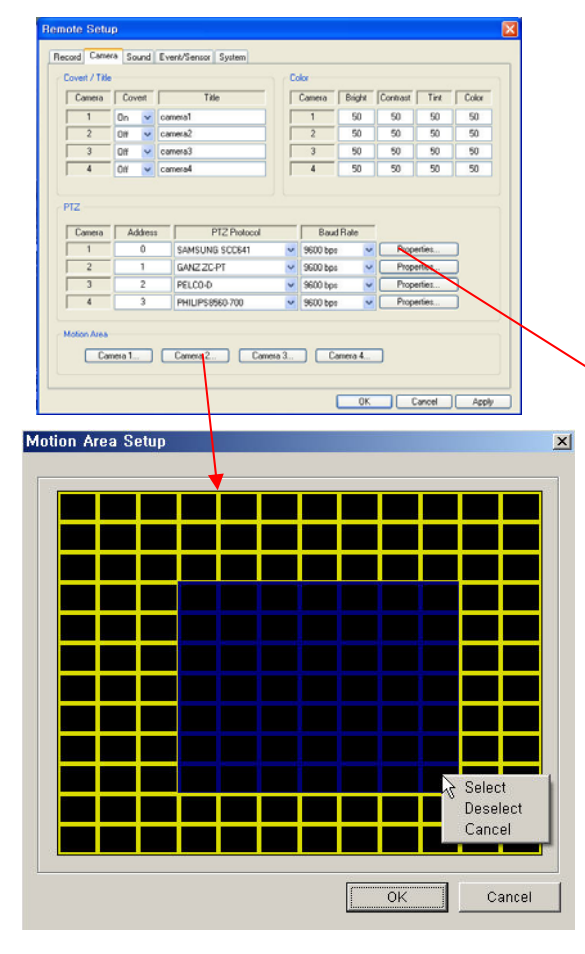

- Motion Area
- Click the "Camera" Button.
- Select area by mouse drag, and Choose menu (Select/Deselect/Cancel).

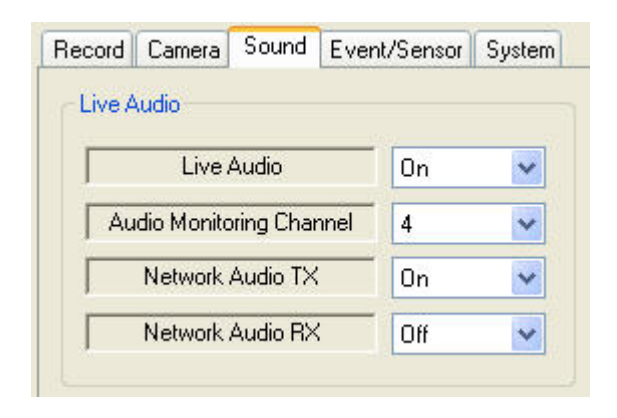

#### 2. Camera

- Status/Title Setup
- Setup for Each Camera
  - (Covert function On/Off, Camera Name).
- Color Setup
- Setup Color for Each Screen.
- Covert/PTZ Setup

- Setup for Each Camera PTZ Protocol, Baud rate.

| Channel     | 1       |
|-------------|---------|
| PTZ Driver  | PELCO-D |
| Auto Focus  | On 💌    |
| Auto Iris   | On 👱    |
| P/T Speed   | 5       |
| Zoom Speed  | 5       |
| Focus Speed | 5       |
| Iris Speed  | 5       |

- Click the "Properties" button.
- Setup about PTZ camera.

#### 3. Sound

• Live Audio Setup

- Live Audio : On/Off.
- Audio monitoring channel : Select channel.
- Network Audio TX : Choose the Audio transmission.
- Network Audio RX: Choose the Audio receive.

#### 4. Event/sensor

| Alarm Input      |                                          |                   |   |         |          | HDD Ever | ıt                                |                  |     |     |                |
|------------------|------------------------------------------|-------------------|---|---------|----------|----------|-----------------------------------|------------------|-----|-----|----------------|
| Alarm            |                                          | peration          | 1 | Туре    |          | Smai     | rt Alarm                          | Off              | *   |     |                |
| 1                | Enable                                   | d                 | ~ | N/Open  | ~        | Temp     | perature                          | 90               |     |     |                |
| 2                | Enable                                   | d                 | ~ | N/Close | ~        | Pollin   | ng Time                           | 24               | 1   |     |                |
| 3                | Disable                                  | ed                | ~ | N/Open  | ~        |          |                                   |                  |     |     |                |
| 4                | Disable                                  | ed                | ~ | N/Open  | *        |          |                                   |                  |     |     |                |
| V-Loss<br>Motion |                                          | 2 ₩3 6<br> 2 ₩3 6 | 4 | V-Lo    | ss 🚺     |          | <ul><li>✓ 4</li><li>✓ 4</li></ul> | V-Loss<br>Motion |     |     | 3 🗹 4<br>3 🗹 4 |
| Disk Ev          | /ent 0                                   | ff                | * | Bu      | Izzer    | Off      | ~                                 | Disk Eve         | ent | Off | *              |
| Operal           | ion ()                                   | ff                | ~ | Du      | ration   | 5 sec    | ~                                 | Notificat        | ion | Off | *              |
| Mod              | e L                                      | atched            | ~ | Disk    | Event    | Off      | ~                                 |                  |     |     |                |
| Tuni             | • L                                      | ow                | * | Ke      | y Pad    | On       | *                                 |                  |     |     |                |
| 1 00             | A 44 1 1 1 1 1 1 1 1 1 1 1 1 1 1 1 1 1 1 | Sec. 1            |   | Rem     | ote Ctrl | On       |                                   |                  |     |     |                |

- Alarm Input
- Setup for Each Channel Alarm Connection & Type.
- Alarm Out
- Setup each channel when alarm, videoloss, motion are happened.
- Disk Event: Alarm On/Off when HDD has the problem.
- Operation: Setup Relay Connect with Alarm Sensor.
- Mode: Setup Reacted Relay as Latched/Transparent Mode.
- Type: Setup Relay Type N/Open or N/Close.
- Duration: Setup Reacted Relay Time. (5sec~5min or Until key-in)
- Buzzer out
- Setup each channel when alarm, videoloss, motion are happened.
- Buzzer: On/Off
- Duration: Buzzer time(5sec~5min or Until key-in).
- Disk Event: Buzzer On/Off when HDD event happen.
- Keypad : Setup Key Input Sound.
- Remocon: Setup remocon Input Sound.
- HDD Event
- Smart Alarm: On/Off.
- Temperature: HDD Temperature.
- Polling Time: HDD Checking Time.
- E-mail Notification
- If happen the alarm, videoloss, motion and HDD event, setup the notification at the E-mail.
- Disk Event: E-mail notification On/Off when HDD event is happened.
- Notification: On/Off.

#### 5. System

| cord Camera           | Sound Ev                    | ent/Sensor System |                |               |                     |               |  |
|-----------------------|-----------------------------|-------------------|----------------|---------------|---------------------|---------------|--|
| ystem Info            |                             |                   |                |               |                     |               |  |
| S/W Ver               | S/W Version 3.7.39.100ENCUL |                   |                | Number of HDD | 1                   |               |  |
| H/W Version           |                             | 0.0.0.7           |                | IP Address    | 192.168.1           | 192.168.150.2 |  |
| Video Signal Type     |                             | NTSC              |                | MAC Address   | 00-11-56-60         | -01-1b        |  |
| Disk Size             |                             | 81                |                |               |                     |               |  |
| User                  | [                           |                   |                | Password      |                     |               |  |
| Jsers                 |                             |                   |                |               | Network Spe         | ed            |  |
| User ID               | Group                       | E-mail            | N              |               | 8192 KB             | ps 💌          |  |
| ADMIN<br>MANAGER<br>1 | ADMIN<br>MANAG<br>USER      |                   | No<br>No<br>No | Add           | Disk Overwrit<br>On | e<br>💌        |  |
|                       |                             |                   |                | Remove        | Record Time         | Limit         |  |

- System Info
  - Possible to Watch DVR System Status.
- SMTP
  - Setup the mail server and user's E-mail.
- Users
  - Setup the Users.
  - Click the "Add" or "Modify" button.
- Disk Overwrite
  - Setup DVR HDD Overwrite On/Off.
- Network Speed

| User ID          |      |          |
|------------------|------|----------|
| Group            | USER | <b>\</b> |
| E-mail           |      |          |
| Notification     | No   | ~        |
| Password         |      |          |
| Confirm Password | 1    |          |

### 5. Monitoring

### 1. Selection Network I/D

|          | ~   |
|----------|-----|
| Intellix |     |
| viva     | ~ 1 |

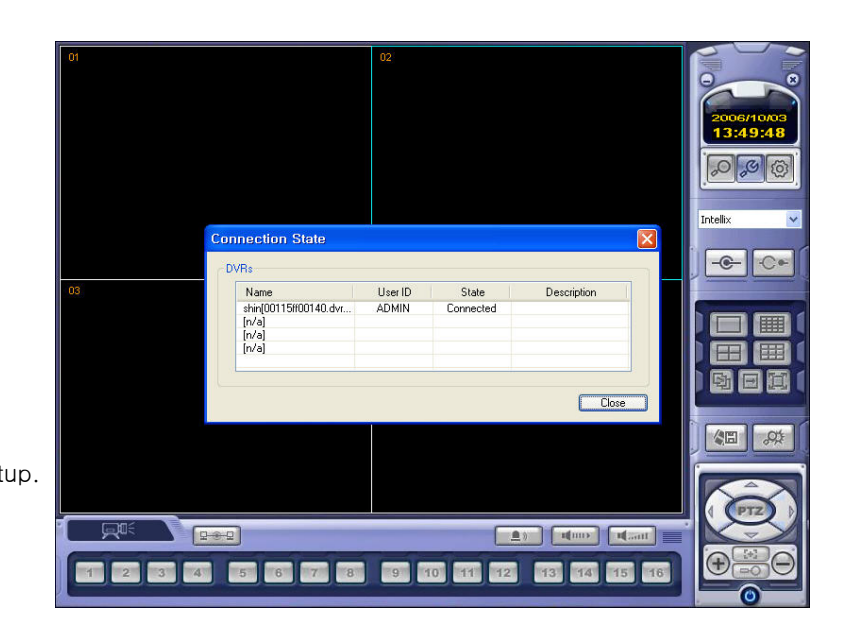

• Select I/D to Connect Server. • I/D can be Add, Change, and Delete at Setup.

### 2. Screen Division Selection

| CARL CARD IN THE OWNER |                                                                                                    |
|------------------------|----------------------------------------------------------------------------------------------------|
|                        | <ul> <li>• 1*1 View : Showing One (1) Video which User Selected.<br/>(Selection Video by Camera Selection Button)</li> </ul>     |
|                        | ►• 4*4 View : 4 Screen Division Mode.                                                                                            |
|                        | ▶ • 9*9 View : 9 Screen Division Mode.                                                                                           |
|                        | • 16*16 View : 16 Screen Division Mode.(Only in 16ch product)                                                                    |
|                        | <ul> <li>Auto switch : Screen Mode Showing One by One (Same at division mode)</li> </ul>                                         |
|                        | • Manual switch: Screen Mode Showing One by One by click manually.                                                               |
|                        | <ul> <li>Full Screen View : Present Video Move to Full Screen Mode.</li> <li>Mouse Double Click when Return Previous.</li> </ul> |

\*Mouse Double Click Make the Same Function as Full Screen.

Тір

\* Multi DVR Client

• 4EA DVRs can be control the live view, search the data, backup data and setup about each channel at the same time.

## 5. Monitoring

### 3. P/T/Z Control

• Press the PTZ Button.

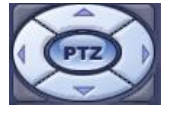

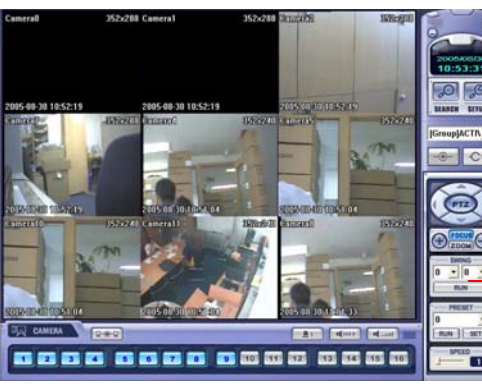

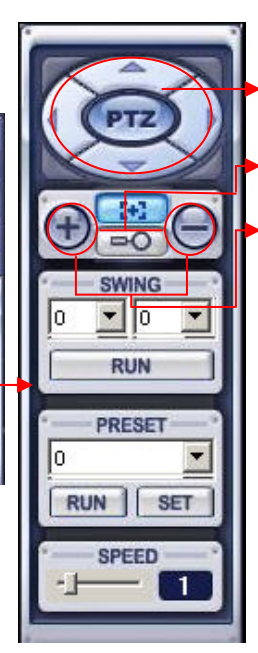

- P/T/Z Controller : Camera P/T/Z Control by Direction Keys
- FOCUS/ZOOM Select Button : Focus

or Zoom Control

by +,- Button

• +,- Control Button : Focus or Zoom Control

### 5. Monitoring

#### 4. AVI File Conversion

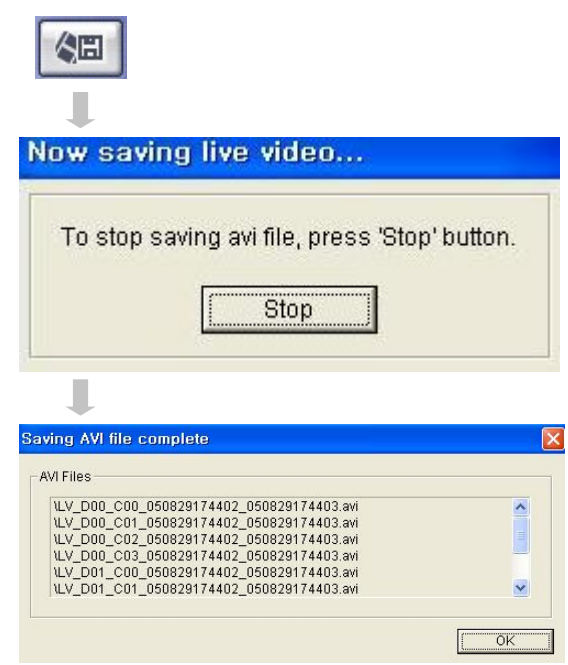

5. Event Viewer

# Q1

| No | DVR | CH | Date/Time           | Description                            |
|----|-----|----|---------------------|----------------------------------------|
| 1  | 3   | 4  | 2005/08/29 18:00:00 | Recording is continued #4(This is not  |
| 2  | 3   | 3  | 2005/08/29 18:00:00 | Recording is continued #3(This is not  |
| 3  | 3   | 2  | 2005/08/29 18:00:00 | Recording is continued #2(This is not  |
| 4  | 3   | 1  | 2005/08/29 18:00:00 | Recording is continued #1 (This is not |
| 5  | 2   | 4  | 2005/08/29 17:45:00 | Recording is continued #4(This is not  |
| 6  | 2   | 3  | 2005/08/29 17:45:00 | Recording is continued #3(This is not  |
| 7  | 2   | 2  | 2005/08/29 17:45:00 | Recording is continued #2(This is not  |
| 8  | 2   | 1  | 2005/08/29 17:45:00 | Recording is continued #1 (This is not |
| 9  | 4   | 4  | 2005/08/29 17:45:00 | Recording is continued #4(This is not  |
| 10 | 4   | 3  | 2005/08/29 17:45:00 | Recording is continued #3(This is not  |
| 11 | 4   | 2  | 2005/08/29 17:45:00 | Recording is continued #2(This is not  |
| 12 | 4   | 1  | 2005/08/29 17:45:00 | Recording is continued #1 (This is not |
| 13 | 1   | 4  | 2005/08/29 17:45:00 | Recording is continued #4(This is not  |
| 14 | 1   | 3  | 2005/08/29 17:45:00 | Recording is continued #3(This is not  |
| 15 | 1   | 2  | 2005/08/29 17:45:00 | Recording is continued #2(This is not  |
| 16 | 1   | 1  | 2005/08/29 17:45:00 | Recording is continued #1 (This is not |
| 17 | 3   | 4  | 2005/08/29 17:45:00 | Recording is continued #4(This is not  |
| 18 | 3   | 3  | 2005/08/29 17:45:00 | Recording is continued #3(This is not  |
| 19 | 3   | 2  | 2005/08/29 17:45:00 | Recording is continued #2(This is not  |
| 20 | 3   | 1  | 2005/08/29 17:45:00 | Recording is continued #1 (This is not |
| D  | 2   | 3  | 4                   | 5                                      |
| <  |     |    |                     |                                        |

- Click AVI Conversion Button to Start AVI File Conversion.
- During AVI Conversion Showing a Message and before Click 'Stop" Save AVI File continuously .
- 'Press 'Stop' to Open Designate File Name & Saving Location, and Save AVI File.
- Saved AVI File can Open Ordinary Moving Picture Player or Backup Player.
- Moving Picture Player Codec Version Need Higher than Divx 5.1 & IMM4 Codec.

- ① Indicate Event Occurred Order No.
- 2 Indicate Event Occurred DVR No.
- ③ Indicate Event Occurred Camera No.
- ④ Indicate Event Occurred Time & Date
- (5) Indicate Event Detail Description
- (6) After Select Event, Move Search Bar in Search Mode
- ⑦ Return to Search Main to Play Selected Event Image

### 1. Function Introduction

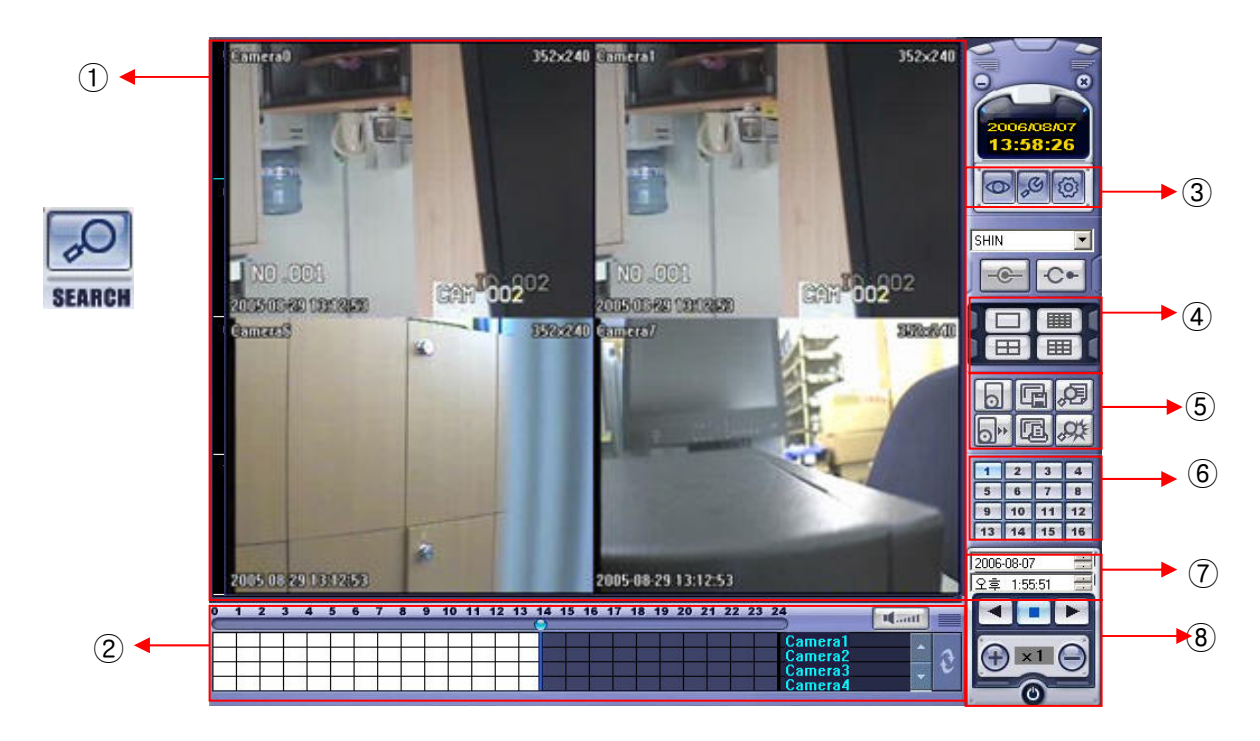

- ① Search Screen: Playing Selected Video.
- 2 Search Bar : Search & Indicate Camera Recording Situation by Time Bar .
- ③ LIVE: Return to Watch Mode. SETUP: Open Setup to Change Network Setup or Option.
- 4 Screen Division Selection : Change Playing Screen Division Mode .
- (5) SEARCH Option : Backup Video or Search Event.
- 6 Camera Selection Button : Select Camera at the 1\*1 View .
- 1 Quick Search : Find Image to Designate Date & Time.
- (8) Search Controller : Control Playing Video.

#### 6. Search 1 2. Search Method (6) 10 11 12 13 14 15 16 17 18 19 20 21 22 23 24 1 2 3 4 5 6 9 Mant Camera1 Camera2 (5) Camera3 Camera4 4 3 (2)

- ① Indicate 0~24 Hour.
- ② Indicate Recording Situation (Grey: No Record, White: Recorded Image at the Time).
- ③ Search Bar: Select Video to Drag Mouse Search Controller in Recorded Area.
- ④ Indicate Camera Channel to Confirm Camera Recording Situation.
- (5) If Connected Channel is 5 or More, Another Channel will be Scroll.
- 6 Volume : Setup volume.
- O Refreshment Recording Information Situation Window by Camera Channel.

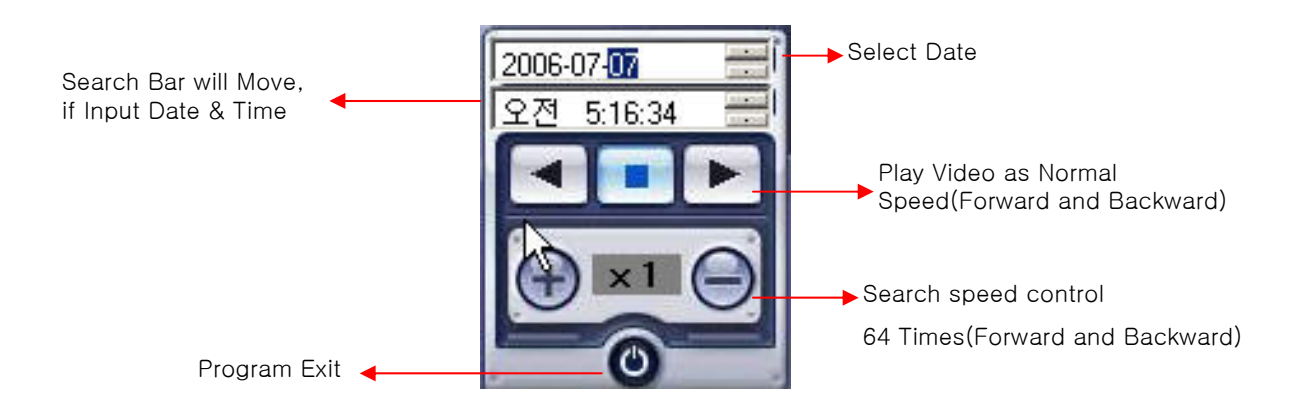

### 3. Search option

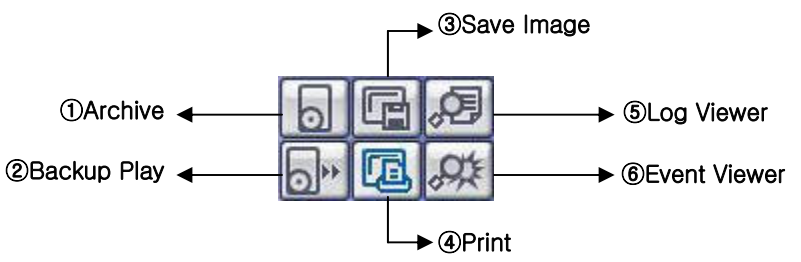

14:08

14:08

\$

\*

① Archive - Backup Image from Server to Remote PC.

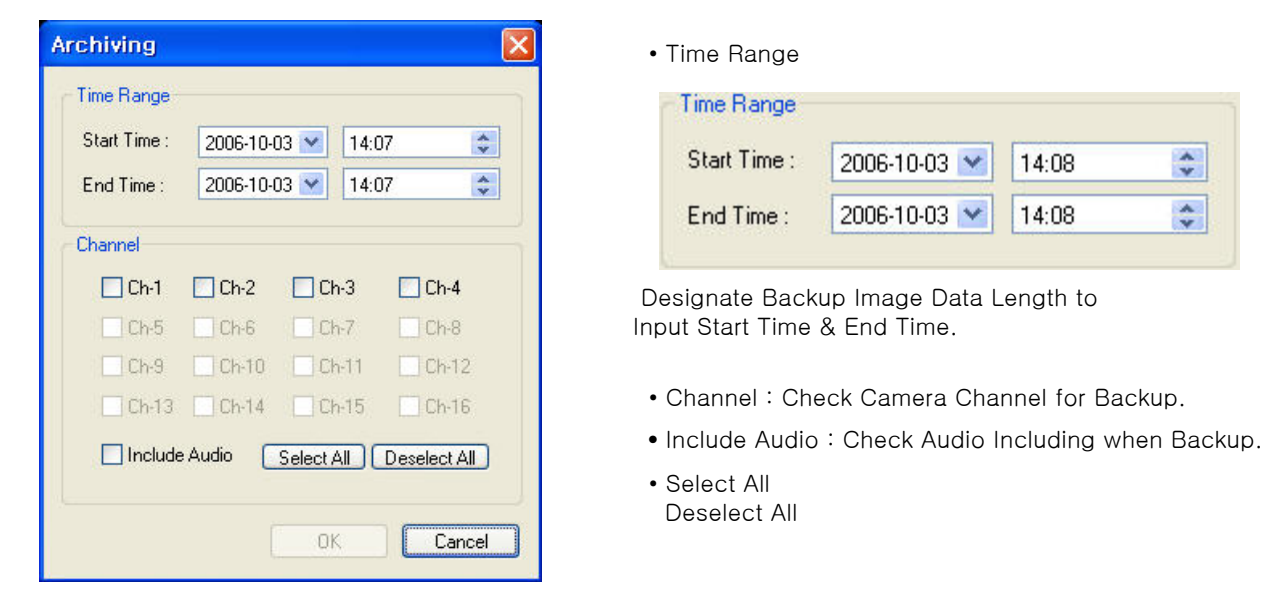

• Press OK to Open Backup Status & Start Backup.

| Archiving Status                                                                                                    | ×    |
|----------------------------------------------------------------------------------------------------|------|
| <b>2</b>                                                                                                    |      |
| Archiving(1/4) is progressing                                                                                          |      |
| From : DVR(1) Channel 1 2006/10/03 13:13:00 - 2006/10/03 14:13:00<br>To:C:₩NB_D01_C01_0610031313_0610031413_(GMT+00.00 | ~    |
| Cano                                                                                                    | el 🛛 |

• When Finish Backup, Back Status Window Disappear & Backup Data Save at Hard Disk Root Folder in Remote PC.

2 Backup Play (DVR Player) - Transfer to DVR Player

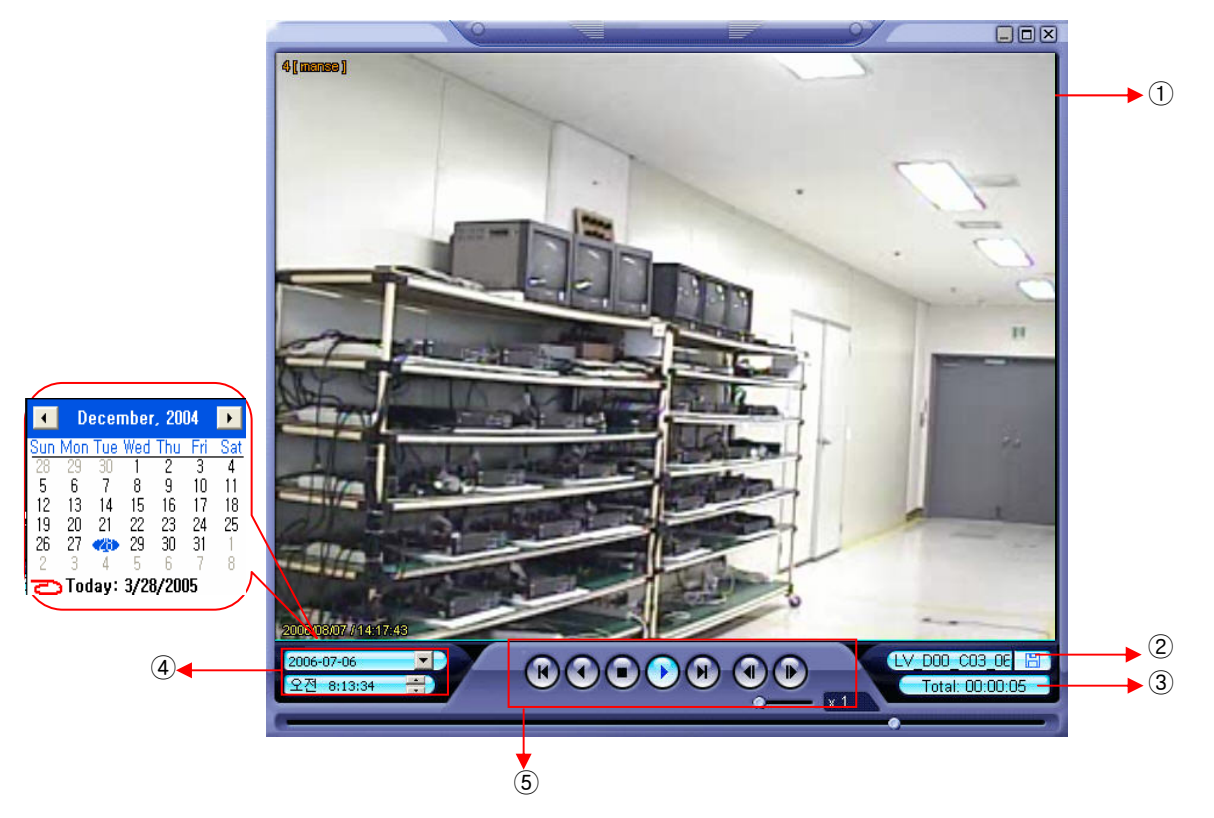

- ① Showing Image (Possible to Only 1\*1View Mode).
- 2 Backup File Open to Play First Video.
  - Ex. : ch02\_04131730\_04131735.rec ( Backup File for # 2 ch. Apr.13, 17H30M  ${\sim}17H35M$  )
- 3 Indicate total playing time.

Tip

Total: 00:02:00

- 4 Indicate Present Time & Date and Possible to Search Time & Date.
- (5) Search Controller, the Same Way of Previous Search.

#### • Backup Play Setup in Search Mode is the Same as DVR Player, so it can be Run Independently without Running Remote Program.

• Backup Player & Ordinary Moving Picture Player Possible to Playback, Real Time AVI Backup File can Display as the Same Format.

3 Save Image - Capture Image & Saving Image at Hard Disk or Removable Disk.

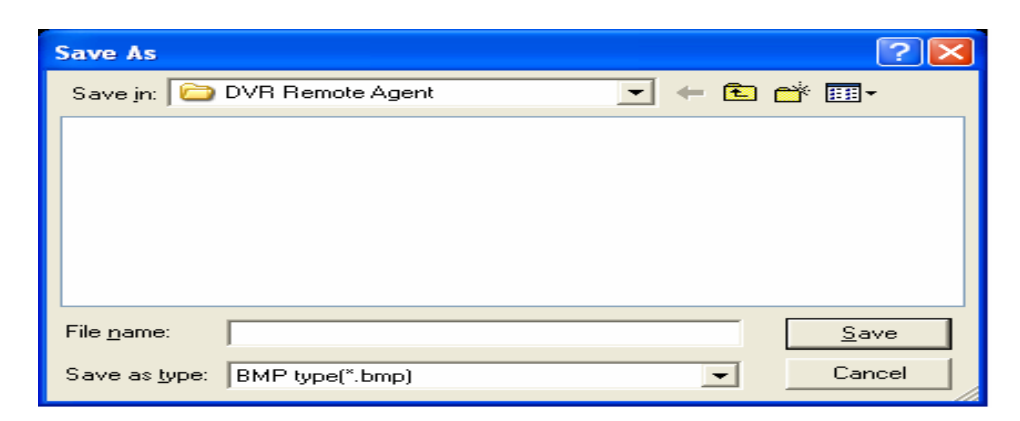

- Click 'Save Image' Icon During Playing Video.
- Designate File name, File Type (JPG,BMP), and Location and Press Saving.
- Conversion and Saving Image from Remote Viewer.

④ Print - Present Image Capture and Print Out Image.

| Р | rint                                   |                                           | ? 🛽                         |
|---|----------------------------------------|-------------------------------------------|-----------------------------|
|   | Printer                                |                                           |                             |
|   | <u>N</u> ame:                          | \\KKK\hp deskjet 5100 series              | ✓ Properties                |
|   | Status:<br>Type:<br>Where:<br>Comment: | Ready<br>hp deskjet 5100 series<br>USB001 |                             |
|   | Print range                            |                                           | Copies                      |
|   | • <u>A</u> I                           |                                           | Number of <u>c</u> opies: 1 |
|   | C Pages<br>C <u>S</u> elect            | from: to:                                 |                             |
|   |                                        |                                           | OK Cancel                   |

- During Play Video, Click 'Print Image' .
- After Selecting Printer, Start Image Printing.
- Print Out Remote Viewer Image.

| Star | t Time | 2006-10-03 🔽 13:16  | 35                     |
|------|--------|---------------------|------------------------|
| End  | Time   | 2006-10-03 💌 14:17  | :35 🔹 🗹 Timer 🗹 System |
| No   | СН     | Date/Time           | Description            |
| 1    |        | 2006/10/03 13:47:34 | Remote Log Off         |
| 2    |        | 2006/10/03 13:47:35 | Remote Log On          |
| 3    | -      | 2006/10/03 14:04:48 | Remote Log Off         |
| 4    |        | 2006/10/03 14:05:03 | Remote Log On          |
| 3    | 4      | 5                   | 6                      |
|      |        |                     |                        |
|      |        |                     |                        |
|      |        |                     |                        |
|      |        |                     |                        |
|      |        |                     |                        |
|      |        |                     |                        |
|      |        |                     |                        |
|      |        |                     |                        |
|      |        |                     |                        |
|      |        |                     |                        |
|      |        |                     |                        |

**(5)** Log Viewer - Find Video Centering around Event Log at DVR.

- ① Input Start Time and End Time at the Selected Date to Search Event. When Press Search Button, Event Output at the Below Window.
- (2) Choose the conditions for searching the log.
- ③ Indicate Event Log Order No. ( Max Event Log No. of 1 Page is 100 )
- ④ Indicate Event Occurred channel.
- (5) Indicate Event Occurred Time & Date.
- 6 Indicate Event Detail Description.
- 1 Move to Previous Page.
- (8) Move to User Select Page.
- 9 Move to Next Page.
- 0 After Select Event, Move Search Bar in Search Mode.
- (1) Return to Search Main to Play Event Image.

| No         DVR         CH         Date/Time         Description           1         shin-0         4         2006/10/03 14:15:00         Recording is continued #4(This is not di<br>2 shin-0         3           2         shin-0         1         2006/10/03 14:15:00         Recording is continued #3(This is not di<br>2 ashin-0         1           3         shin-0         1         2006/10/03 14:15:00         Recording is continued #3(This is not di<br>2 ashin-0           4         2006/10/03 14:15:00         Recording is continued #1(This is not di<br>2 ashin-0         1           5         1         2006/10/03 14:15:00         Recording is continued #1(This is not di<br>2 ashin-0           6         1         2006/10/03 14:15:00         Recording is continued #1(This is not di<br>2 ashin-0           6         1         1         2006/10/03 14:15:00         1           7         1         2         1         1           8         1         1         1         1           9         1         1         1         1           1         2         1         1         1           1         1         1         1         1         1           1         1         1         1         1                                                                                                    | LAG | nt view | er |                     |                                          |
|----------------------------------------------------------------------------------------------------|-----|---------|----|---------------------|------------------------------------------|
| 1         shin-0         4         2006/10/03 14:15:00         Recording is continued #4(This is not di<br>Recording is continued #3(This is not di<br>Recording is continued #3(This is not di<br>Recording is continued #1(This is not di<br>Recording is continued #1(This is not | No  | DVR     | СН | Date/Time           | Description                              |
| 2       shin-0       3       2006/10/03 14:15:00       Recording is continued #3(This is not di         3       shin-0       1       2006/10/03 14:15:00       Recording is continued #1(This is not di         4       4       4       4       4         5       4       4       4       4         6       4       4       4       4         7       6       4       4       4         6       4       4       4       4         7       6       4       4       4         6       4       4       4       4         7       6       4       4       4         7       7       7       7       5                                                                                                    | 1   | shin-O  | 4  | 2006/10/03 14:15:00 | Recording is continued #4(This is not di |
| 3         shin-0         1         2006/10/03 14:15:00         Recording is continued #1(This is not di           1         1         2006/10/03 14:15:00         Recording is continued #1(This is not di           1         1         1         1         1         1           1         1         1         1         1         1         1           1         1         1         1         1         1         1         1         1         1         1         1         1         1         1         1         1         1         1         1         1         1         1         1         1         1         1         1         1         1         1         1         1         1         1         1         1         1         1         1         1         1         1         1         1         1         1         1         1         1         1         1         1         1         1         1         1         1         1         1         1         1         1         1         1         1         1         1         1         1         1         1         1         1         1 <td>2</td> <td>shin-O</td> <td>3</td> <td>2006/10/03 14:15:00</td> <td>Recording is continued #3(This is not di</td>                                                                                                    | 2   | shin-O  | 3  | 2006/10/03 14:15:00 | Recording is continued #3(This is not di |
| (1) (2) (3) (4) (5)                                                                                                    |     | 31111-0 |    | 2000/10/03 14:10:00 |                                          |
|                                                                                                    | (1) | 2       | 3  | (4)                 | 6                                        |

- 6 Event Viewer- Showing Present Event in Server & Find Image
  - ① Indicate Event Occurred Order No.
  - 2 Indicate Event Occurred DVR No.
  - ③ Indicate Event Occurred Camera No.
  - ④ Indicate Event Occurred Time & Date
  - (5) Indicate Event Detail Description
  - 6 Return to Search Main to Play Selected Event Image .

# 7. Web client

### • WEB Client Connection

- 1 Input IP Address or URL for DVR Server at the Internet Explorer Address Input Place.
- (2) When Appear Active-X install Message, Please Click Confirm or Continue.

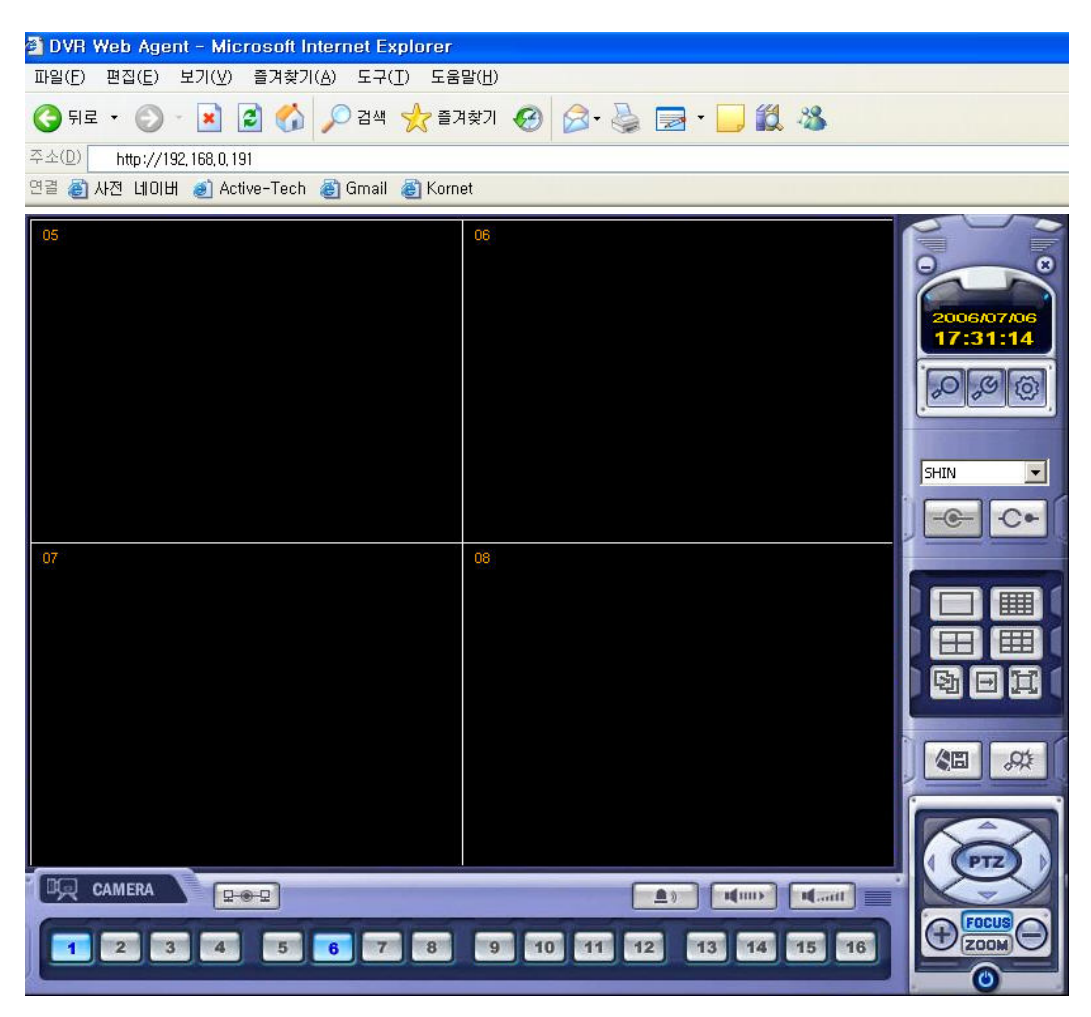

3 Showing Web Client Window at Internet Explorer.

4 All function is same with RemoteAgent.

# 7. Web client

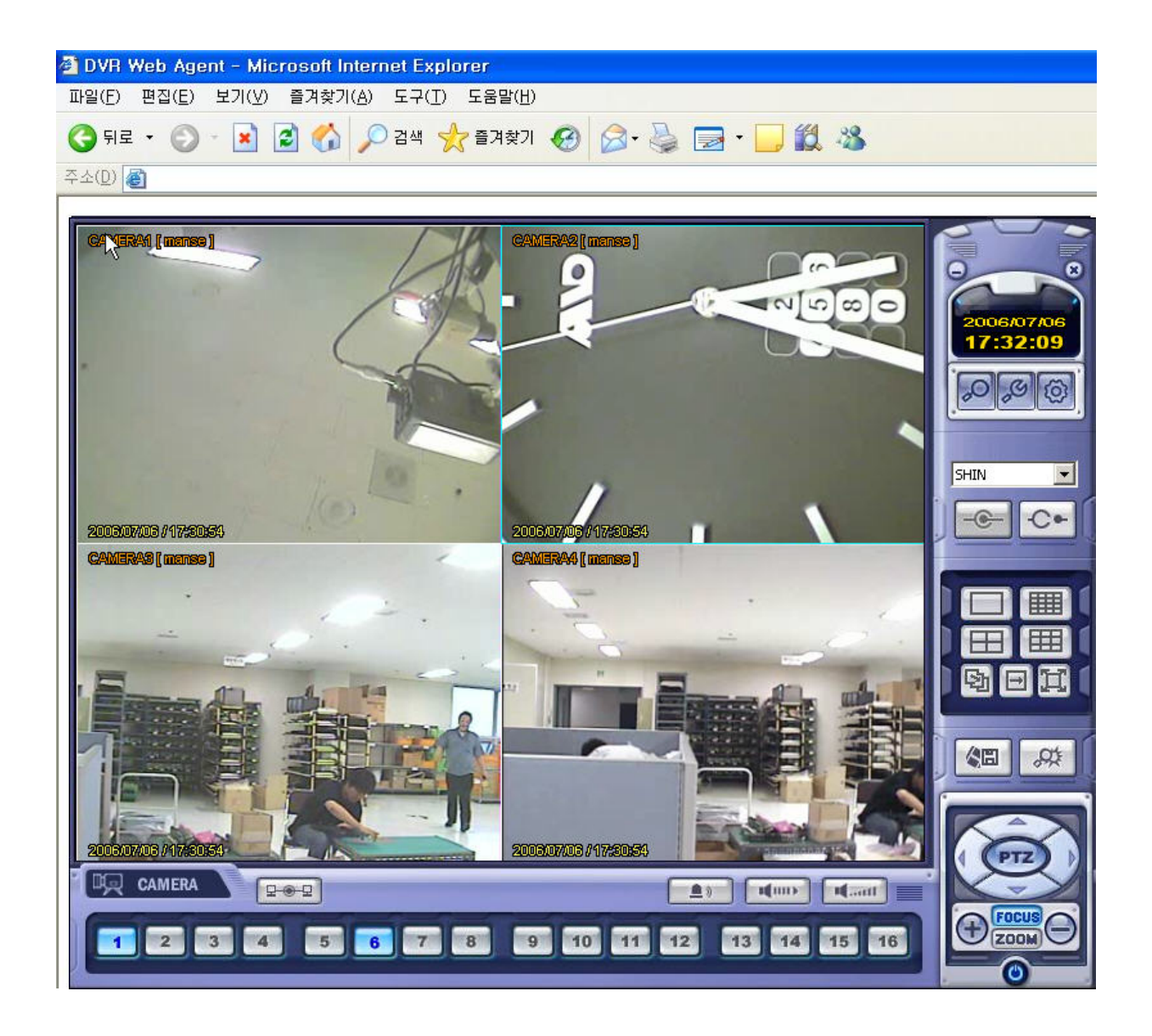